Finalisation de l'installation de MediaWiki

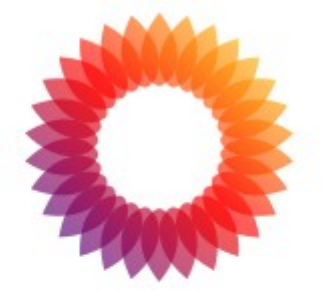

## MediaWiki 1.42.1

LocalSettings.php not found.

Please set up the wiki first.

Cliquez sur « set up the wiki. »

# Installation de MediaWiki 1.42.1

### Langue

| Votre langue :   |   |
|------------------|---|
| i aide           |   |
| fr - français    | ~ |
| Langue du wiki : |   |
| i aide           |   |
| fr - français    | ~ |
| Continuer →      |   |

Sélectionnez [fr – français] puis cliquez sur [Continuer].

#### Vérifications liées à l'environnement

Des vérifications de base vont maintenant être effectuées pour voir si cet environnement est adapté à l'installation de MediaWiki. Rappelez-vous d'inclure ces informations si vous recherchez de l'aide sur la manière de terminer l'installation.

| PHP 8.2.20 est installé.                                                                                                    | • Options<br>• Installer<br>• Terminé ! |  |
|----------------------------------------------------------------------------------------------------|-----------------------------------------|--|
| ICU 72.1 est installé (prend en charge Unicode 15.0.0).                                                                       |                                         |  |
| ImageMagick trouvé : /usr/bin/convert.                                                                                        | Redémarrer l'installation               |  |
| La generation de vignettes d'images serà activee si vous activez les televersements.                                          |                                         |  |
| Logiciel de controle de Version Git trouve : /usr/bin/git.                                                                    |                                         |  |
| Utilisation de l'URL de serveur « https://domwiki.mooo.com ».                                                                 |                                         |  |
| Avertissement : les demandes d'images dans votre répertoire de téléversement doivent répondre avec l'en-tête HTTP y.          |                                         |  |
| Content-Type-Options: nosniff pour protéger les entêtes de rénonse appropriés sur votre serveur web avant d'activer les télé- |                                         |  |
| versements.                                                                                                    |                                         |  |
| L'environnement a été vérifié. Vous pouvez installer MediaWiki.                                                               |                                         |  |

Si c'est OK cliquez sur [Continuer].

- Paramètres de la base de données
- Nom

Type de base de données :

MariaDB, MySQL , ou compatible

### Paramètres de MariaDB/MySQL

Nom d'hôte de la base de données :

i aide

localhost

Se connecter sur une session sécurisée en SSL

Identifier ce wiki

Nom de la base de données (sans tirets) :

i aide

wiki base

Préfixe des tables de la base de données (sans tirets) :

🚺 aide

#### Compte d'utilisateur pour l'installation

Nom d'utilisateur de la base de données :

i aide

wiki\_user

Mot de passe de la base de données :

i aide

.....

← Retour Continuer →

Complétez les champs avec les paramètres de votre base de données puis cliquez sur **[Continuer]**.

## Installation de MediaWiki 1.42.1

### Paramètres de la base de données

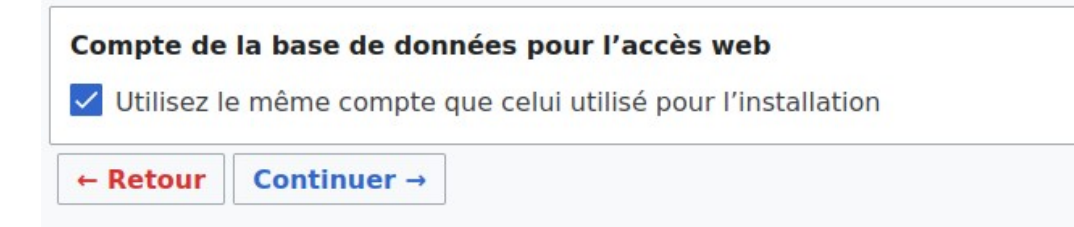

J'ai laissé coché « **Utilisez le même compte que celui utilisé pour l'installation** ». Cliquez sur **[Continuer]**.

| Nom                                                                                                    |
|----------------------------------------------------------------------------------------------------|
| Nom du wiki :                                                                                                    |
| i aide                                                                                                    |
| Wiki de test dominique                                                                                                    |
| ispace de noms du projet :                                                                                                    |
| aide                                                                                                    |
| Même nom que le wiki : Wiki_de_test_dominique                                                                                        |
| ) Projet                                                                                                    |
| Autre (préciser)                                                                                                    |
| Compte administrateur                                                                                                    |
| Votre nom d'utilisateur :                                                                                                    |
| i aide                                                                                                    |
| Dominique                                                                                                    |
| Mot de passe :                                                                                                    |
| •••••                                                                                                    |
| Saisir à nouveau le mot de passe :                                                                                                   |
| •••••                                                                                                    |
| Adresse de courriel :                                                                                                    |
| i aide                                                                                                    |
| Abonnez-vous à la <u>liste de diffusion des annonces de nouvelles versions</u> .                                                     |
| 1 aide                                                                                                    |
| Partager des données au sujet de cette installation avec les dévelop- Politique de confi-<br>peurs de MediaWiki. <u>dentialité</u> . |
| iaide                                                                                                    |

Configurez votre compte administrateur.

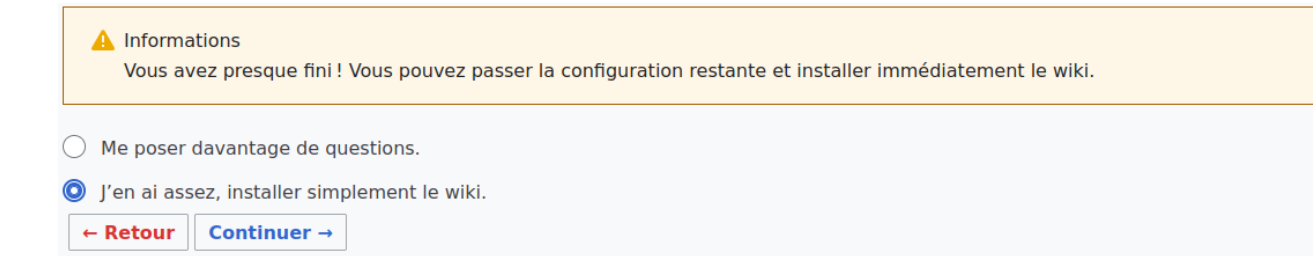

On peut cocher « **J'en ai assez, installer simplement le wiki.** » Cliquez sur **[Continuer]**.

## Installation de MediaWiki 1.42.1

### Installer

▲ Informations En appuyant sur Continuer →, vous commencerez l'installation de MediaWiki. Si vous voulez encore apporter des modifications, appuyez sur « ← Retour ».

← Retour | Continuer →

Cliquez sur [Continuer].

## Installation de MediaWiki 1.42.1

#### Installer

- Création de la base de données... terminé
- Création des tables, première étape... terminé
- Création d'un utilisateur de la base de données... terminé
- Création des tables, deuxième étape... terminé
- Remplissage de la table par défaut des interwikis... terminé
- Initialisation des statistiques... terminé
- Génération de la clé secrète... terminé
- Empêcher l'exécution des mises à jour non nécessaires... terminé
- Restauration des services MediaWiki... terminé
- Création du compte administrateur... terminé
- Création de la page d'accueil avec un contenu par défaut... terminé

i La base de données a été bien installée

Continuer →

Cliquez sur **[Continuer]**.

### Installation de MediaWiki 1.42.1

#### Terminé !

| <ul> <li>Informations</li> <li>Félicitations ! Vous avez installé MediaWiki.</li> <li>Le programme d'installation a généré un fichier LocalSettings.php. Il contient tous vos paramètres de configuration.</li> <li>Vous devrez le télécharger et le mettre à la racine de votre installation wiki (dans le même répertoire que index.php). Le téléchargement devrait démarrer automatique-</li> </ul> | <ul> <li>Langue</li> <li>Wiki existant</li> <li>Bienvenue sur MediaWiki !</li> <li>Connexion à la base de données</li> <li>Mettre à niveau l'installation existante</li> <li>Paramètres de la base de données</li> <li>Nom</li> </ul> |
|----------------------------------------------------------------------------------------------------|----------------------------------------------------------------------------------------------------|
| ment.<br>Si le téléchargement n'a pas été proposé ou si vous l'avez annulé, vous pouvez le lan-<br>cer en cliquant le lien ci-dessous :<br><u>Télécharger LocalSettings.php</u><br><b>Note :</b> si vous ne le faites pas maintenant, ce fichier de configuration généré ne sera<br>pas disponible plus tard si vous quittez l'installation sans l'avoir téléchargé.                                   | • Nom<br>• Options<br>• Installer<br>• <b>Terminé !</b><br>• <u>Redémarrer l'installation</u>                                                                                                    |
| Une fois cela fait, vous pouvez <u>accéder à votre wiki</u> .                                                                                                    |                                                                                                    |
| Saviez-vous que votre wiki prend en charge des <u>extensions</u> ?<br>Vous pouvez parcourir les <u>extensions par catégorie</u> .                                                                                                    |                                                                                                    |

On récupère le fichier **LocalSetting.php**.

On transfère ce fichier dans le dossier de notre site WEB. On peut utiliser FileZilla pour transférer le fichier dans notre dossier utilisateur. Puis en ligne de commande depuis le dossier où se trouve le fichier : **mv LocalSettings.php /var/www/html/***mon\_serveur*/

Quand cela est fait, je peux cliquer sur « accéder à votre wiki ».

*Mis à jour le 15/072024*